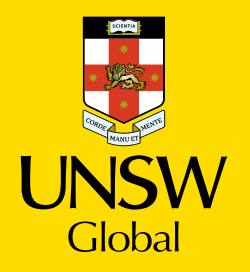

# **Diploma Enrolment Guide for myUNSW**

Please refer to this Guide to enrol.

# Step 1. Login to myUNSW > Select my student profile

|            |                    | myUNSW                               |  |
|------------|--------------------|--------------------------------------|--|
| Home       | My Student Profile |                                      |  |
| My Surveys | and Profiles       | Hy Alerts                            |  |
|            | Experience         | You currently have 0 action item(s). |  |

# Step 2. Enrolment selection

From the My Student Profile tab you may select one of the following options:

1. "Update Your Enrolment" - for course enrolment

OR

2. "Vary Enrolment" - to change course enrolment (if already enrolled)

#### Step 3. Update Enrolment

Tip: If you select "Update Enrolment" and it's the first time you are enrolling for the Term, you need to save/confirm the personal statistics. You only need to do this once per term.

| ly Student Services             | My Student Information |                                                       |                                             |                      |
|---------------------------------|------------------------|-------------------------------------------------------|---------------------------------------------|----------------------|
| Enrolment                       | My Current Balance     |                                                       |                                             |                      |
| content Appointments            |                        |                                                       |                                             |                      |
| Jpdate Your Enrolment           | Your current holonoo   | = \$8,798,64 CravB                                    |                                             |                      |
| Jass Timetable                  |                        |                                                       |                                             |                      |
| lass Search                     | The amount shown de    | oes not include any library fines that may be outstan | ding.                                       |                      |
| Academic History                |                        |                                                       |                                             |                      |
| fiew Results/Academic Statement | lemporary credit bala  | nces may appear prior to payments being allocated     | against some charges (more)                 |                      |
| kcademic Standing               | Complete Course Fee    | Breakdown for Current Term                            |                                             |                      |
| Examinations                    | Term                   | Course Name                                           | Financial Liability                         | Financial Help Statu |
| flew Exam Timetable             | Term 2 2020            | DPGE1002 - Comm & Acad Literacy 2                     | International Fee Paying                    | No Action Required   |
| inancials                       |                        | DPST1013 - Mathematics 1A                             | International Fee Paying                    | No Action Required   |
| ee Statement & Payment Options  | Term 3 2020            | DPST1031 - Comm & Acad Library 3                      | International Fee Paying                    | No Artion Required   |
| Graduations                     | 1000 2000              | DPST1032 - Chemistry B                                | International Fee Paving                    | No Action Required   |
| Sraduation Details              |                        | DPST1041 - Evolutionary & Functional Bio              | International Fee Paying                    | No Action Required   |
| Online Services                 |                        |                                                       |                                             |                      |
| cademic Transcripts             |                        |                                                       |                                             |                      |
| Co-Curricular Statement         | My Enrolment           |                                                       |                                             |                      |
| Stream Declaration              |                        |                                                       |                                             |                      |
| nternal Program Transfer        | Academic Year: 2020    |                                                       |                                             |                      |
| rogram Leave/Discontinuation    | Program: 7001 - Scie   | ince - Sydney                                         |                                             |                      |
| inacial Consideration           | Term 1 2020            |                                                       | OPGE1001 - Comm & Acad Literacy 1           |                      |
| Talamata                        |                        |                                                       | OPST1013 - Molecules, Cells and Genes       |                      |
| Contention Deal Court           | Term 2 2020            | r.                                                    | OPGE1002 - Comm & Acad Literacy 2           |                      |
| oncession oper carb             |                        |                                                       | OPST1013 - Mathematics 1A                   |                      |
| August request roms             |                        | 1                                                     | OPST1031 - Chemistry A                      |                      |
| egais                           | Term 3 2020            | 1                                                     | OPGE1003 - Comm & Acad Literacy 3 - Not Yet | Registered           |
| erms & Canditions               |                        | L                                                     | OPST1032 - Chemistry 8 - Not Yer Registered | Wet Descentered      |
| Personal Details                |                        |                                                       | Porton recommenty & relicional bio-rec      | C THE PROGRAMMA      |

After confirming all your personal details, you will be asked to select "Update Enrolment".

Year Selection

| Year | Career        | Program            | Campus |                  |
|------|---------------|--------------------|--------|------------------|
| 2020 | Undergraduate | 7002 - Engineering | Sydney | Update Enrolment |

#### **Enrolment Basket**

Once you select "Update Enrolment", the course enrolment page will load an annual view of your enrolment. Please search for the course you wish to enrol in from this page.

Tip: For New Students you are required to enrol in your admit term before enrolling in subsequent terms.

# Step 4. Course Enrolment

Tip: If you see an orange triangle, this indicates that enrolment for the term is not finalised.

In the example below, the enrolment for Term 3 is not finalised. You need to choose "Term 1 2022" to enrol for the Diploma term starting on 17 January 2022.

| Course E               | nrolment                                                    |                     |            |     |                          |                        |                      |      |
|------------------------|-------------------------------------------------------------|---------------------|------------|-----|--------------------------|------------------------|----------------------|------|
| Year: 2<br>Term 2 2020 | 020 Program: Undergraduate - 7002 - Engineering Term 3 2020 |                     | Plan:      | C   | PENR17002 - P            | etroleum (Option '     | 1)                   |      |
| Course                 | Title                                                       | Mode of<br>Delivery | Location   | UoC | Enrolled /<br>Registered | Registration<br>Closes | Enrols /<br>Capacity |      |
| DPGE1001               | Communication and Academic Literacy 1     Show Classes      | In Person           | Kensington | 4.0 | 00                       | 17/05/2020             | 38 / 50              | Drop |
| DPST1013               | Mathematics 1A     Show Classes                             | In Person           | Kensington | 6.0 | 00                       | 17/05/2020             | 78 / 90              | Drop |
| DPST1021               | <ul> <li>Physics 1A</li> <li>Show Classes</li> </ul>        | In Person           | Kensington | 6.0 | 00                       | 17/05/2020             | 34 / 50              | Drop |

# 4.1 Select the term (Term 1 2022) that you wish to enrol in

# 4.1.1 To view the offered Diploma courses, please select "Recommend Courses"

**Course Enrolment** Year: 2020 Program: Undergraduate - 7002 - Engineering Plan: DPENR17002 - Petroleum (Option 1) Term 3 2020 🛕 Term 2 2020 Warning: You have not enrolled for any courses in this term Registration Mode of Delivery Enrolled / Enrols UoC Course Title Location Closes Registered Capacity No courses found for this term SUBJ1234, Solar Cells Search Back to Years Recommend Courses

You will see a list of courses that are offered in each term.

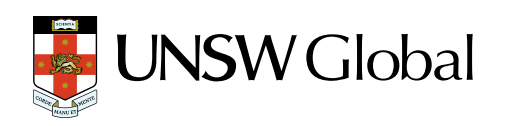

# 4.1.2 Selecting the correct course for enrolment

In your first Term, please ensure you select the correct course codes from the following list below:

- All **Diploma in Engineering** students must select:
  - DPGE1001 Communication & Academic Literacy 1
  - DPST1013 Mathematics 1A
  - DPST1021 Physics 1A or
  - DPST1023 Higher Physics 1A, You must select DPST1023– Higher Physics 1A if you are doing Telecommunication Engineering, Electrical Engineering or Quantum Engineering
- All <u>Diploma in Science</u> students specialising in Chemistry, Materials Science, Mathematics opt 1, Physical Oceanography, Physics, Statistics-opt 1 and Food Science must select:
  - DPGE1001 Communication & Academic Literacy 1
  - DPST1013 Mathematics 1A
  - DPST1021 Physics 1A
- All <u>Diploma in Science</u> students specialising in Anatomy, Biology (1),Genetics, Marine Science (1), Mathematics – opt 2, Microbiology, Molecular & Cell Biology, Pathology, Pharmacology, Physiology, Statistics-opt 2 students must select:
  - DPGE1001 Communication & Academic Literacy 1
  - DPST1013 Mathematics 1A
  - DPST1051 Molecules, Cells & Genes
- All **Diploma in Business-Commerce** students must select:
  - DPGE1001 Communication & Academic Literacy 1
  - DPBS1100 Business Decision Making
  - DPBS1140 Financial Management
- All Diploma in Computer Science students must select:
  - DPGE1001 Communication & Academic Literacy 1
  - DPST1013 Mathematics 1A
  - DPST1091 Introduction to Programming

# To select the correct course, click the check box at the far right of the course row under the "Select Course" button.

Tip: You may then choose your Term 2 and Term 3 courses once you have started the program.

# 4.1.3 Confirm your course selection

Please review your selection and once satisfied click on "Selected Courses" Button. This saves your course selection.

| Terms    | Tom 3 2020                                                    |               |                  |        |            |                        |          |            |
|----------|---------------------------------------------------------------|---------------|------------------|--------|------------|------------------------|----------|------------|
| Cancel   |                                                               |               |                  |        |            |                        | Sei      | ct Courses |
| Course   | Title                                                         | Career        | Mode of Delivery | Campus | Location   | Teaching Period        | Capacity | _          |
| DPGE1002 | Communication and Academic Literacy 2                         | Undergraduate | In Person        | Sydney | Kansington | UNSIV Global Diploma 3 | 2/40     | 0          |
| DPGE1003 | Communication and Academic Literacy 3                         | Undergraduate | In Person        | Sydney | Kensington | UNSIV Global Diploma 3 | 77100    | •          |
| DPST1014 | Mathematics 1B                                                | Undergreduate | In Person        | Sydney | Kansington | UNSIV Global Diploma 3 | 7/80     | 0          |
| DPST1022 | Physics 1B                                                    | Undergraduate | In Person        | Sydney | Kansington | UNSIV Global Diploma 3 | 4/30     | 0          |
| DPST1023 | Higher Physics 1A                                             | Undergraduate | In Person        | Sydney | Kensington | UNSIV Global Diploma 3 | 0/25     | 0          |
| DPST1024 | Higher Physics 18                                             | Undergraduate | In Person        | Sydney | Kansington | UNSIV Global Diploma 3 | 3/15     | 0          |
| DPST1031 | Chemistry A: Mons, Molecules, and Energy                      | Undergraduate | In Person        | Sydney | Kensington | UNSIV Global Diploma 3 | 3/40     | 0          |
| DPST1032 | Chemistry B: Elements, Compounds and Life                     | Undergraduate | In Person        | Sydney | Kensington | UNSIV Global Diploma 3 | 2/69     | 0          |
| DPST1051 | Molecules, Cells and Genes                                    | Undergraduate | In Person        | Sydney | Kensington | UNSIV Global Diploma 3 | 0/20     | 0          |
| DPST1061 | Design in Application of Materials in Science and Engineering | Undergraduate | In Person        | Sydney | Kensington | UNSIV Global Diploma 3 | 1/25     | 0          |
| DPST1071 | Introduction to Engineering Design and Innovation             | Undergraduate | In Person        | Sydney | Kansington | UNSIV Global Diploma 3 | 47100    | •          |
| DPST1072 | Engineering Mechanics 1                                       | Undergraduate | In Person        | Sydney | Kensington | UNSIV Global Diploma 3 | 3/58     |            |
| DPST1081 | Electrical and Telecommunications Engineering                 | Undergraduate | In Person        | Bydney | Kansington | UNDIV Cicbal Diploma 3 | 8170     | •          |
| DPST1091 | Introduction to Programming                                   | Undergraduate | In Person        | Sydney | Kensington | UNDIV Global Diploma 3 | 2/60     |            |
| DP5T1092 | Computer Systems Fundamentals                                 | Undergraduate | In Person        | Dydney | Kensington | UNSIV Global Diploma 3 | 8740     | •          |
|          |                                                               |               |                  |        |            |                        |          |            |

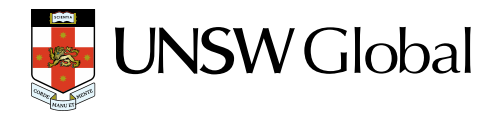

# 4.1.3 Submitting Enrolment request

After selecting the required courses, you will be returned to the Enrolment Basket. You will now be asked to confirm your course selection is correct. Select the required courses and click **"Confirm Enrolment Request".** 

Tip: This is the opportunity you have to remove any errors.

| Course                       | Enrolr        | nent                                              |                     |            |            |                          |                        |                      |           |                   |
|------------------------------|---------------|---------------------------------------------------|---------------------|------------|------------|--------------------------|------------------------|----------------------|-----------|-------------------|
| Year:                        | 2020          | Program: Undergraduate - 7002 - Engineering       | Plan:               | DPENR1700  | 2 - Petrok | eum (Option 1)           |                        |                      |           |                   |
| Term 2 20                    | 20 Terr       | m 3 2020 🛕                                        |                     |            |            |                          |                        |                      |           |                   |
| Warning: You                 | i have not ei | nrolled for any courses in this term.             |                     |            |            |                          |                        |                      |           |                   |
| Course                       |               | Trtie                                             | Mode of<br>Delivery | Location   | UoC        | Enrolled /<br>Registered | Registration<br>Closes | Enrols /<br>Capacity | Select?   |                   |
| DPGE1003                     | 0             | Communication and Academic Literacy 3             | In Person           | Kensington | 1.0        |                          | 06/09/2020             | 7 / 100              |           | Remove            |
| DPST1071                     | 0             | Introduction to Engineering Design and Innovation | In Person           | Kensington | 6.0        |                          | 06/09/2020             | 47100                |           | Remove            |
| DPST1072                     | 0             | Engineering Mechanics 1                           | In Person           | Kensington | 6.0        | ▲ ▲                      | 06/09/2020             | 3 / 58               |           | Remove            |
| DPST1081                     | 0             | Electrical and Telecommunications Engineering     | In Person           | Kensington | 6.0        | <b>A A</b>               | 06/09/2020             | 8/70                 |           | Remove            |
| SUBJ1234,<br>Leave blank and | Solar Cells   | Search<br>rabitions (search option.               |                     |            |            |                          |                        |                      |           |                   |
| Back to Ye                   | ars Re        | command Courses                                   |                     |            |            |                          |                        | [                    | Confirm I | Enrolment Request |
| ENR2.URB                     |               |                                                   |                     |            |            |                          |                        |                      |           |                   |

# 4.1.4 Please confirm your enrolment by clicking "Submit Enrolment Request" again.

# This is the final confirmation that course selection is correct.

#### Step 5. Success

After submitting the Enrolment Request, if "success" appears, this means your enrolment application has been successful and you are enrolled in the courses.

| Return to Main M | Venu Help                                         | Mohamd Alahmad (5315                                                          | 896) Log Out |
|------------------|---------------------------------------------------|-------------------------------------------------------------------------------|--------------|
| Enrolment        | Results                                           |                                                                               |              |
| Enrol in         | DPGE1003 - Communie<br>Undergraduate - 7002 -     | ication and Academic Literacy 3, In Person, Kensington<br>Engineering         | Success      |
| Enrol in         | DPST1071 - Introductio<br>Undergraduate - 7002 -  | on to Engineering Design and Innovation, In Person, Kensington<br>Engineering | Success      |
| Enrol in         | DPST1072 - Engineerir<br>Undergraduate - 7002 -   | ng Machanica 1, In Person, Kensington<br>Engineering                          | Success      |
| Enrol in         | DPST1081 - Electrical a<br>Undergraduate - 7002 - | and Telecommunications Engineering. In Person, Kensington<br>Engineering      | Success      |
| Back to Courses  |                                                   |                                                                               |              |

#### Step 6. Back to Courses, Swap, Add or Drop courses

After selecting "Back to Courses" you can see that the Enrolled status is now a green tick while the Registered status remains grey. **Please check Class Registration - Step 7 to enrol in specific classes**.

At this point, you can swap or drop courses in which you are enrolled.

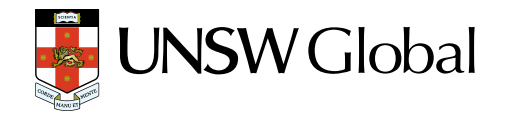

# 6.1 You are encouraged to not use the "Swap" Function.

If you need to change your enrolment (because of an error), you should drop a course by clicking **"Drop"** and then clicking **"Recommended Courses"** and go through the process again to add the recommended course for your specialisation according to step 4.1.2.

If **you just want to add** a course, you can click **"Recommended Courses"** and go through the process again to add a course according to step 4.1.2.

# Step 7. Class Registration (Timetable)

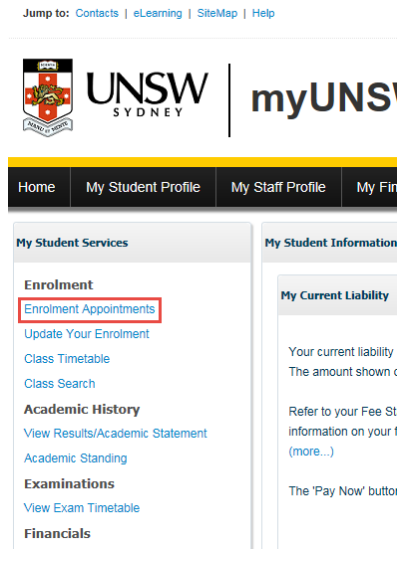

Please check Enrolment Appointments from your myUNSW Student Profile to see when you will be able to do Class Registration.

For Term 1 2022, you will be able to register in your classes from **Thursday, 2 December 2021- 9am (AEST)**. (Please ignore the Diploma Term Start dates in this Page).

You can check the timetable for all Diploma courses here -<u>http://timetable.unsw.edu.au/2022/subjectSearch.html</u> (Please check GD1 timetable for Term 1 2022).

# 7.1 Select Classes

| Course                      | Enrol                          | lment                                     |              |                     |                      |  |        |       |             |                 |            |     |                          |                        |                      |      |      |
|-----------------------------|--------------------------------|-------------------------------------------|--------------|---------------------|----------------------|--|--------|-------|-------------|-----------------|------------|-----|--------------------------|------------------------|----------------------|------|------|
| Year:                       | 2021                           |                                           | Program:     | Undergraduate - 700 | 3 - Computer Science |  |        | Plan: | DPENX17003  | I - Comput      | er Science |     |                          |                        |                      |      |      |
| Term 1 20                   | 21 Te                          | ierm 2 2021 🛕 Term 3 202                  | 21           |                     |                      |  |        |       |             |                 |            |     |                          |                        |                      |      |      |
| Warning: Yo                 | u have not                     | registered for any classes in this        | s term.      |                     |                      |  |        |       |             |                 |            |     |                          |                        |                      |      |      |
| Course                      |                                | Title                                     |              |                     |                      |  |        |       | Moo<br>Deli | de of<br>livery | Location   | UoC | Enrolled /<br>Registered | Registration<br>Closes | Enrols /<br>Capacity |      |      |
| DPST1014                    | 6                              | Mathematics 1B                            |              |                     |                      |  |        |       | Mult        | timodal         | Kensington | 6.0 | •                        | 16/05/2021             | 24/71                | Swap | Drop |
| DPST1021                    | 0                              | Physics 1A                                |              | (                   |                      |  |        |       | Mult        | itimodal        | Kensington | 6.0 | •                        | 16/05/2021             | 4 / 100              | Swap | Drop |
| SUBJ1234<br>Leave blank and | , Solar Cell<br>I click Search | Is Search iter additional search options. |              |                     |                      |  |        |       |             |                 |            |     |                          |                        |                      |      |      |
| Back to Y                   | ears F                         | Recommend Courses Sel                     | lect Classes | r                   |                      |  |        |       |             |                 |            |     |                          |                        |                      |      |      |
|                             |                                |                                           |              |                     |                      |  |        |       |             |                 |            |     |                          |                        |                      |      |      |
| (1                          |                                | Click 'S                                  | elect        | Classe              | s'.                  |  | Select | Clas  | ses         |                 |            |     |                          |                        |                      |      |      |
|                             |                                |                                           |              |                     |                      |  |        |       |             |                 |            |     |                          |                        |                      |      |      |

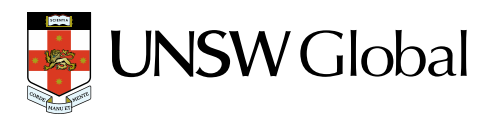

# 7.2 Choose Class Times

| er Classes                                      | 🗹 Mon                                                                  | -lue                                                           | Wed                                    | 🗹 Thu                  | 🗹 Fri                                     |                                                                                                    |                                      | Show Registered C                     | ourses                                             |        |
|-------------------------------------------------|------------------------------------------------------------------------|----------------------------------------------------------------|----------------------------------------|------------------------|-------------------------------------------|----------------------------------------------------------------------------------------------------|--------------------------------------|---------------------------------------|----------------------------------------------------|--------|
|                                                 | Befre 1pm                                                              |                                                                | 🗹 1pm to 6pm                           |                        | After 6pm                                 |                                                                                                    |                                      | Show Full Classes                     |                                                    |        |
| T1014 X                                         | Show Weeks                                                             |                                                                |                                        |                        |                                           |                                                                                                    |                                      |                                       |                                                    |        |
| EC 4225 (Mo4p,Tu11a,Th9<br>UT 4230 (Mo11a,We2p) | 0 8am                                                                  | Mon                                                            |                                        | Tue                    |                                           | Wed                                                                                                    |                                      | Thu                                   | Fri                                                |        |
| UT 4229 (Mo9a Th9a)                             | 6 9am 9:00-11:00                                                       | 18                                                             | 4262                                   |                        |                                           |                                                                                                    | 9:80 - 10:00<br>DPST1014 - LEC       | 4:                                    | 225                                                |        |
| UT 4231 (Mo2p,We11a)                            | OMD 112                                                                |                                                                | 10.00 - 11.00                          |                        | 4259 10:03 - 11:00                        |                                                                                                    | EksEngG22                            |                                       | 258                                                |        |
| JT 4232 (Tu9a,We9a)                             | 0 IUam                                                                 |                                                                | DPST1021 - LEI<br>OMB 150              | c                      | DPST1021 - WE<br>Mat 306                  | К                                                                                                    | DPST1021 - TUT<br>Block 106          |                                       |                                                    |        |
| II 4233 (Tu11a, Tu2p)                           | 11am 11.00 12.00                                                       | л                                                              | 4230 11.00 - 12.00<br>DPS I 1014 - LEG | c                      | 4225                                      |                                                                                                    |                                      |                                       | _                                                  |        |
| T 4220 (ThTta,Ft2p)                             | Block G4                                                               |                                                                | ElecEngG22                             |                        |                                           |                                                                                                    |                                      |                                       |                                                    |        |
| T 4226 (Fr9a)                                   | 12pm                                                                   |                                                                |                                        |                        | 1208 - 100<br>DPST1014 - OT<br>Electroc22 |                                                                                                    | 6731                                 |                                       | 12:00 - 110<br>DPST1014 - LEC<br>ElecEnaG22        |        |
| H 4234 (We12p)                                  | 0 1pm                                                                  |                                                                |                                        |                        | Chica Ingent                              |                                                                                                    |                                      |                                       | CARLENCE .                                         |        |
| 1021 🛠                                          | 2pm 200-300                                                            | ~                                                              | 4259 2:00 - 3:00                       | ~                      | 4259 2.00 - 3.30                          |                                                                                                    | 4230                                 |                                       |                                                    |        |
| B 4262 (Mo9a)                                   | 6 OMB 150                                                              |                                                                | OMB 150                                | u                      | Block G4                                  |                                                                                                    |                                      |                                       |                                                    |        |
| 3 4264 (Mo11a)                                  | 3pm                                                                    |                                                                |                                        |                        |                                           |                                                                                                    |                                      |                                       | -                                                  |        |
| 3 4260 (Fr11a)                                  | 4.00 - 5.00                                                            |                                                                | 4225                                   |                        | 4.00 - 5.00                               |                                                                                                    | 4208                                 |                                       |                                                    |        |
| T 4261 (Mo9a,Th12p)                             | B DPST1014 - L<br>ElecEngG22                                           |                                                                |                                        |                        | Block 106                                 | T                                                                                                    |                                      |                                       |                                                    |        |
| 1 4269 (Mo9a,We4p)                              | 5pm                                                                    |                                                                |                                        |                        |                                           |                                                                                                    |                                      |                                       | -                                                  |        |
| 4263 (Mo108,Mo118)                              | 0                                                                      |                                                                |                                        |                        |                                           |                                                                                                    |                                      |                                       |                                                    |        |
|                                                 |                                                                        |                                                                |                                        |                        |                                           |                                                                                                    |                                      |                                       | I                                                  | Select |
|                                                 |                                                                        |                                                                |                                        |                        | I                                         |                                                                                                    |                                      |                                       | Ľ                                                  | Select |
| 2 Cho<br>ofall<br>Norr                          | ose a class<br>I the course<br>mally this n<br>• Lec<br>• Tut<br>• Ser | time for<br>es you are<br>neans:<br>ture<br>orial<br>ninar/Lab | each cc<br>enrolle                     | ompone<br>ed in.<br>er |                                           | PST1014 ¥<br>LEC 4225 (Mo4p,Tu11a;<br>TUT 4230 (Mo11a,We2p<br>TUT 4230 (Mo9a Tb3a)<br>TUT 4231 (Mo2p,We11a<br>f you are er<br>Component<br>first as it wi<br>component | nrolled in<br>s, choose<br>ll automa | a course<br>e the "TU"<br>atically se | with 4<br>I <sup>°</sup> componen<br>lect the "LEC | t "    |

Tip: You can also click <u>"Auto Timetable"</u> (see below) which will create a Clash free timetable for all the courses you have enrolled in. If it gives an error, you need to choose different courses as there is no clash free timetable combination for the courses you have selected.

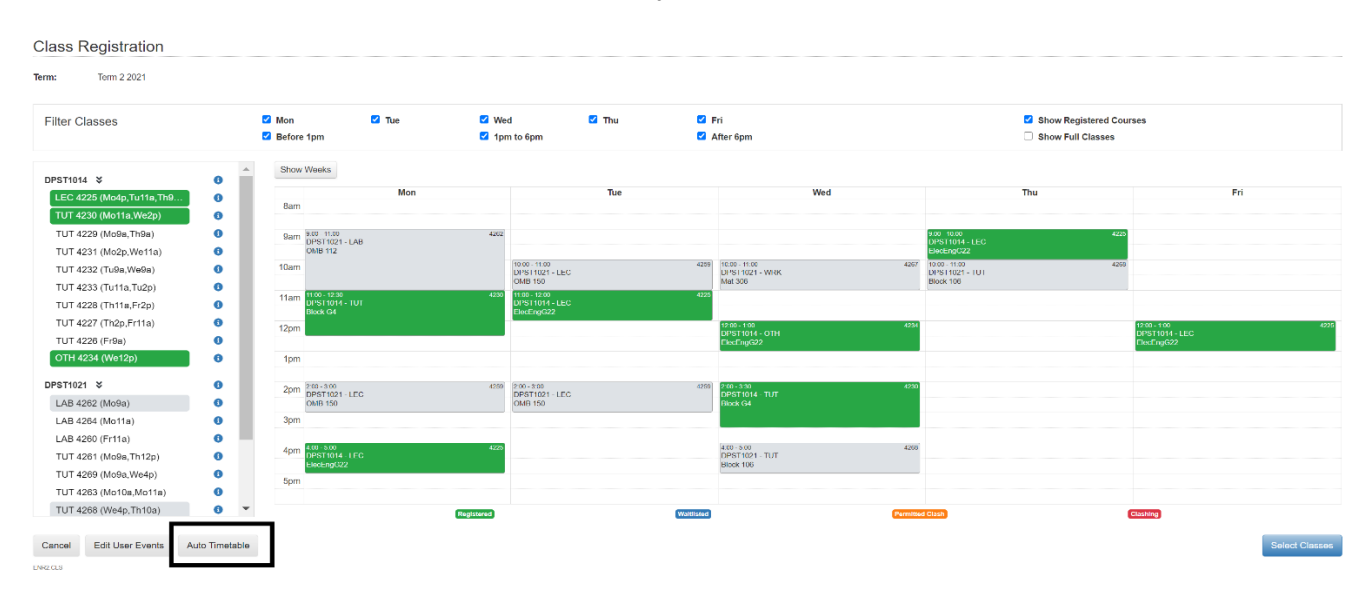

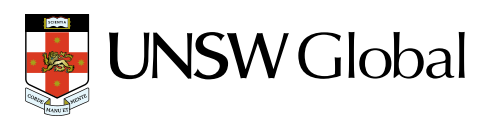

# 7.2 Select Courses in the Enrolment Basket

| Term 1 2021<br>Warning: You hav | Term 2 202                                | Term 3 2021 for any classes in this torm.      |                |                     |                  |              |                          |                        | j)                   |            | 4                 |   |
|---------------------------------|-------------------------------------------|------------------------------------------------|----------------|---------------------|------------------|--------------|--------------------------|------------------------|----------------------|------------|-------------------|---|
| Course                          | Title                                     |                                                |                | Mode of<br>Delivery | Location         | UoC          | Enrolled /<br>Registered | Registration<br>Closes | Enrols /<br>Capacity | Select?    |                   |   |
| DPST1014                        | Mather     Show C                         | unatics 18<br>Jasses                           |                | Multimodal          | Kensington       | 6.0          | ⊘ ▲                      | 16/05/2021             | 24/71                |            | Swap Drop         |   |
| DPST1021                        | <ul> <li>Physi</li> <li>Show C</li> </ul> | os 1A                                          |                | Multimodal          | Kensington       | 6.0          | ⊘ ▲                      | 16/05/2021             | 4/100                |            | Swap Drop         |   |
| SUBJ1234, Sola                  | ar Cells<br>Search for additions          | Search                                         |                |                     |                  |              | <b>5</b>                 |                        |                      |            |                   |   |
| Back to Years                   | Recomme                                   | nd Courses Select Classes                      |                |                     |                  |              |                          |                        | —                    | Confirm    | Enrolment Request |   |
| 4                               | )                                         | Tick the box to select your course.            | Select?        |                     |                  |              |                          |                        |                      |            |                   |   |
|                                 |                                           |                                                |                |                     |                  |              |                          |                        |                      |            |                   |   |
| 5                               | )                                         | Click 'Confirm<br>Enrolment Request'.          | Confirm Enroln | nent Reques         | t                |              |                          |                        |                      |            |                   | 1 |
| (j)                             | )                                         | You can see the status of your                 | Registered     |                     |                  |              |                          |                        |                      |            |                   |   |
|                                 |                                           | class and whether you have finished enrolling. | <b>A</b>       | These T<br>when yo  | riangl<br>ou sub | les v<br>mit | vill b<br>the r          | ecomo<br>registr       | e Gre<br>atior       | en ti<br>า | cks               |   |
|                                 |                                           |                                                | Δ              |                     |                  |              |                          |                        |                      |            |                   |   |
|                                 |                                           |                                                | 4              |                     |                  |              |                          |                        |                      |            |                   |   |

# 7.3 Submit Request

#### Confirm Enrolment Request Course DPST1014 - Mathematics 1B, Multimodal, Kensington Undergraduate - 7003 - Computer Science Lecture Tutorial Other Mon 4:00 pm,Tue 11:00 am,Thu 9:00 am,Fri 12:00 pm Mon 11:00 am,Wed 2:00 pm Wed 12:00 pm Register for 4225 4230 4234 DPST1021 - Physics 1A, Multimodal, Kensington Undergraduate - 7003 - Computer Science Lecture Laboratory Tutorial Industrial Work Experience 6 Course Mon 2:00 pm,Tue 10:00 am,Tue 2:00 pm Mon 9:00 am Wed 4:00 pm,Thu 10:00 am Tue 3:00 pm Register for 4259 4262 4268 4265 Back ENR2 CNPM Click 'Submit Enrolment 6 Submit Enrolment Request Request'. Enrolment Results Course DPST1014 - Mathematics 1B, Multimodal, Kensington Undergraduate - 7003 - Computer Science Success Mon 4:00 pm,Tue 11:00 am,Thu 9:00 am,Fri 12:00 pm Mon 11:00 am,Wed 2:00 pm Wed 12:00 pm Lecture Tutorial Other Register for 4225 4230 4234 Course DPST1021 - Physics 1A, Multimodal, Kensington Undergraduate - 7003 - Computer Science Mon 2:00 pm,Tue 10:00 am,Tue 2:00 pm Mon 9:00 am Register for Lecture Laboratory 4259 4262 Success! You have fully enrolled for $\checkmark$ Success yourselected courses and classes.

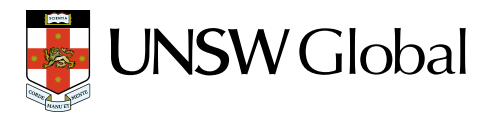

# 7.4 Updated enrolment basket

| Course E                             | Inrolment                                       |                                      |                                                    |           |               |                          |       |                     |              |     |                          |                        |                      |      |      |
|--------------------------------------|-------------------------------------------------|--------------------------------------|----------------------------------------------------|-----------|---------------|--------------------------|-------|---------------------|--------------|-----|--------------------------|------------------------|----------------------|------|------|
| Year:                                | 2021                                            | Program:                             | Undergraduate - 7003 - Computer Science            |           |               |                          | Plan: | DPENX17003 - Comp   | uter Science |     |                          |                        |                      |      |      |
| Term 1 2021                          | Term 2 2021                                     | Term 3 2021                          |                                                    |           |               |                          |       |                     |              |     |                          | -                      |                      |      |      |
| Course                               | Title                                           |                                      |                                                    |           |               |                          |       | Mode of<br>Delivery | Location     | UoC | Enrolled /<br>Registered | Registration<br>Closes | Enrols /<br>Capacity |      |      |
| DPST1014                             | <ul> <li>Mathem</li> <li>Show Class</li> </ul>  | natics 1B<br>sses                    |                                                    |           |               |                          |       | Multimodal          | Kensington   | 6.0 | • •                      | 16/05/2021             | 24/71                | Swap | Drop |
| DPST1021                             | <ul> <li>Physics</li> <li>Show Class</li> </ul> | 1A<br>sses                           |                                                    |           |               |                          |       | Multimodal          | Kensington   | 6.0 | • •                      | 16/05/2021             | 4 / 100              | Swap | Drop |
| SUBJ1234, So<br>Leave blank and ctcl | blar Cells<br>k Search for additional se        | Search eptons.                       |                                                    |           |               |                          |       |                     |              |     |                          |                        |                      |      |      |
| Back to Years                        | s View Timeta                                   | ble Recommend Courses                | Select Classes                                     |           |               |                          |       |                     |              |     |                          |                        |                      |      |      |
| (j                                   | )                                               | You can s<br>class and<br>finished e | ee the status of y<br>whether you hav<br>nrolling. | rour<br>e | <b>С</b><br>0 | Enrolled /<br>Registered | R     |                     |              |     |                          |                        |                      |      |      |

#### **Important Notes for Students**

- a) You will be given access to Moodle after your orientation. Please follow the study plan in your handbook (Diploma Hub on Moodle) to choose your courses for the next terms. Please refer to step 4.1.2 to choose the correct courses for this term according to your specialisation. If you are not sure about your specialisation, please email us at DiplomaEnquiry@unswglobal.unsw.edu.au as soon as possible and we will be able to help you.
- b) Please check your specialisation and your stream to enrol in the correct courses. Choosing an incorrect course could mean that this course will not count towards your Diploma. If you choose courses that vary from the courses listed in step 4.1.2, you may not be able to enrol in Term 1 2022
- c) If a course is full, you can still enrol by joining the waitlist. We will review your request and update it in myUNSW. If we can't enrol you in that course we will let you know to choose an alternative course.

| Confirm  | n Enrolment Request                                                                    |
|----------|----------------------------------------------------------------------------------------|
| Enrol in | DPST1014 - Mathematics 1B, In Person, Kensington<br>Undergraduate - 7002 - Engineering |
|          | DPST1014 is full - do you want to join the waitlist? More info                         |
|          | 🗹 Join waitlist                                                                        |

d) You will be able to view your timetable by clicking on "Class timetable" (see below) after you have completed class registration for all courses. Please check your timetable every week as some weeks might have more or less activities for a course.

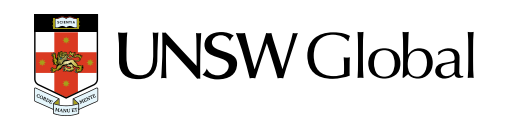

|                         |                   | Class Limetable                        | 9                                                |                                         |                                                   |                                                 |                                         |           |
|-------------------------|-------------------|----------------------------------------|--------------------------------------------------|-----------------------------------------|---------------------------------------------------|-------------------------------------------------|-----------------------------------------|-----------|
|                         | NSW               | Term 3 2021                            |                                                  | <ul> <li>Show Timetable</li> </ul>      |                                                   |                                                 |                                         |           |
| · · · ·                 |                   | Show Cherview                          | Mon                                              | Тие                                     | Aug 30 - Sep 3, 2021<br>Wod                       | Thu                                             | Fri                                     | . < >.    |
| Home My Student Profile |                   | forn                                   |                                                  |                                         |                                                   |                                                 |                                         |           |
|                         |                   | Sern                                   |                                                  |                                         |                                                   |                                                 |                                         |           |
| My Student Services     | My Student Inform | 10srn                                  |                                                  | 120<br>127<br>0 M                       | 00 - 11:30 V39 -1-10<br>1011 1041 - 11.11<br>Ming | 1000-1100 Wei-H-0<br>Heref Hort - 107<br>Online | 10:00-12:00<br>(94%)1071-111C<br>(9/00) | ¥3x-1-10  |
| Enrolment               |                   | Ham                                    | 1605 - 600<br>CAPST 1681 - LLC<br>Ontine         | Alta -1-12                              |                                                   |                                                 |                                         | -         |
| Enrolment Appointments  | My Current Balar  | 12pm                                   |                                                  | 125<br>129<br>010                       | 00 - 100 - 100<br>ST10 H - 101<br>Hite            | 1200-190 Wei-I-O<br>DESTIGNA-LINC<br>Online     |                                         |           |
| Update Your Enrolment   |                   | 1pm 100 200<br>DPSTI051 - LEC<br>Units | Wei, P. 5, 1 B, 6 58                             |                                         |                                                   |                                                 | 1 00 / 200<br>CPSTICK - LEC<br>Ontra    | WAX: 1.50 |
| Class Timetable         | Your current ba   | 2pm                                    | 200-400<br>CREATION - LEC                        | Alte -1-12 2.90<br>D2<br>D3             | 0.300 KB4.440<br>SETION - LEC                     |                                                 |                                         |           |
| Class Search            | The amount sho    | 3pm                                    |                                                  |                                         | 1.4 MI (01.1 MI)<br>1971071 (01.1                 |                                                 |                                         |           |
| Academic History        | Temporary cred    | 4pm (000 - 600<br>ppom(002 - 11/1      | Wei, 2-1, 13, 3-16 (10), 610<br>CP/0710014 - LPC | AL 112 10                               | 619<br>0 - 0 00                                   |                                                 |                                         |           |
| Academic Standing       | Complete Cours    | tom                                    | Of low                                           | Air: 1.12                               |                                                   | NCO KINI SANA SINI                              |                                         |           |
| Examinations            | Term              |                                        | Orles                                            | la de la dela de la dela dela dela dela |                                                   | Orane<br>Orane                                  |                                         |           |
| View Exam Timetable     | Term 2 2021       |                                        | Envilled                                         |                                         | Permitted Clark                                   | Clashing                                        |                                         |           |
|                         |                   |                                        |                                                  |                                         |                                                   |                                                 |                                         |           |

- e) If you want to change your classes; you need to go through Step 7 again and select the classes you would like to register for. If you don't choose classes for all components for a course, or have a RED clash (NOT permitted clash- two classes at the same time; ORANGE clash is permitted); you will not be able to register for that course. <u>STEM courses are allowed to have a</u> <u>Lecture clash (Lecture and any other activity/component at the same time)</u>
- f) You can check your class group numbers from your Enrolment Basket by clicking the dropdown arrows. Your Moodle page will be updated after 24-48 hours of successful class registration.

| Course Enroiment |                |            |                                                    |                                                                             |          |         |                     |          |               |                   |                                                                 |                               |                                         |                                                                      |                                                              |            |          |        |      |
|------------------|----------------|------------|----------------------------------------------------|-----------------------------------------------------------------------------|----------|---------|---------------------|----------|---------------|-------------------|-----------------------------------------------------------------|-------------------------------|-----------------------------------------|----------------------------------------------------------------------|--------------------------------------------------------------|------------|----------|--------|------|
| Year:            | 2021 Programs: |            |                                                    | Non-Award - 6555 - Foundation Studies<br>Undergraduate - 7002 - Engineering |          |         |                     | Plans:   |               |                   | ADMNJN65<br>DPENO170                                            | 55 - FNDN-Arts,<br>02 - Civil | d                                       |                                                                      |                                                              |            |          |        |      |
| Term 1 202       | 1              | Term       | 2 2021                                             | Term                                                                        | 3 2021   |         |                     |          |               |                   |                                                                 |                               |                                         |                                                                      |                                                              |            |          |        |      |
| Course           |                | Title      |                                                    |                                                                             |          |         | Mode of<br>Delivery |          | Location      | UoC               | Program                                                         | Enrolled /<br>Registered      | Registration<br>Closes                  | Enrols /<br>Capacity                                                 |                                                              |            |          |        |      |
| DPGE1002         |                | 0<br>>> \$ | Communication and Academic Literacy 2 Show Classes |                                                                             |          |         |                     |          |               | Multimodal        |                                                                 | Kensington                    | 1.0                                     | 7002                                                                 | 00                                                           | 05/09/2021 | 16 / 100 | Swap   | Drop |
| DPST1014         |                | 0          | Mathematics 1B                                     |                                                                             | J.       |         |                     |          | Multimo       | ultimodal Kensing |                                                                 | 6.0                           | 7002                                    | 05/09/202                                                            |                                                              | 8 / 90     | Swap     | Drop   |      |
|                  | × Class        |            | s Component                                        |                                                                             | nent     | Section | Mode of Delivery    | Location | Day           |                   |                                                                 | Time                          |                                         | Instructor                                                           |                                                              | Registered | Capacity |        |      |
|                  |                |            | 8713                                               | 0                                                                           | Lecture  |         | A                   | Online   | Kensingt      | on                | Monday<br>Tuesday<br>Thursday<br>Friday<br>Tuesday<br>Wednesday |                               | 1:00<br>4:00<br>12:00<br>1:00           | i pm - 2:00 pm<br>i pm - 5:00 pm<br>0 pm - 1:00 pm<br>i pm - 2:00 pm | Mr B Marjanovic<br>Mr B Marjanovic<br>Dr E Lobo<br>Dr E Lobo |            | ۰        | 1/90   |      |
|                  |                |            | <mark>8719</mark>                                  | 0                                                                           | Tutorial |         | T17A                | Online   | Kensingt      | on                |                                                                 |                               | 5:00 pm - 6:30 pm<br>12:00 pm - 1:30 pm |                                                                      | Mr D Garden<br>Mr D Garden                                   |            | ۲        | 1 / 18 |      |
|                  |                |            | 8714                                               | 0                                                                           | Other    |         | H17A                | Online   | Kensington Th |                   | Thur                                                            | Thursday 5:00                 |                                         | 5:00 pm - 6:00 pm                                                    |                                                              | Dr E Lobo  |          | 1/90   |      |

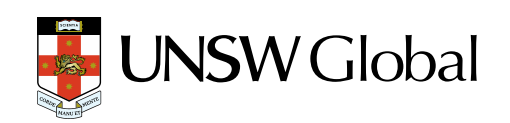